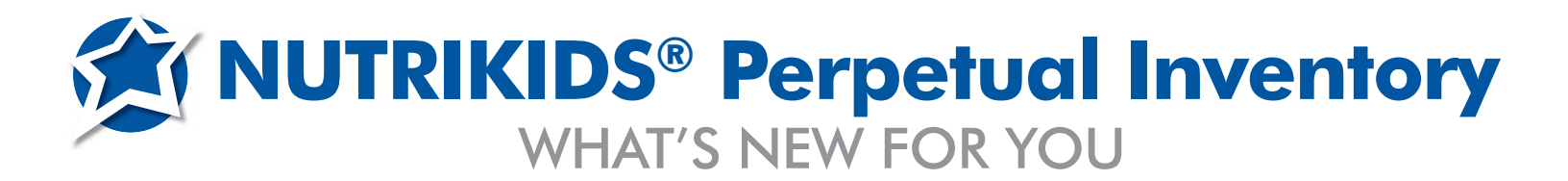

|                                                                                                    | 🗯 List Transactions                                                                                                    |
|----------------------------------------------------------------------------------------------------|----------------------------------------------------------------------------------------------------|
|                                                                                                    | Print<br>Receiving (from Vendors)<br>Receiving (from Transfers)                                                                                                    |
|                                                                                                    | REPORT FILTERING                                                                                                    |
| Inventory Requisition                                                                                                    | der  Recurring Orders hill Inventoru Stratanes                                                                                                    |
| squisition # 000003 Deli<br>Site 001 - T. Jefferson Element? - R<br>Item Description<br>1 00000956 Apple Juice, canned qts<br>2 00000754 Apple Juice, canned qts | very Date <td< th=""></td<>                                                                                                    |
| AR LEVEL IN                                                                                                    | IVENTORY ORDERING                                                                                                    |
| 8<br>9<br>10<br>11                                                                                                    |                                                                                                    |
| 13<br>14                                                                                                    |                                                                                                    |
| _                                                                                                    | Site II         Site/Buildings           001         T. Jelferson Elementary           002         George Washington High School           003         District Warehouse           004         Rossevelt Elementary           005         Main Elementary           006         ML. King Jr High School           007         J.F. Kerinedy Elementary |
|                                                                                                    | WAREHOUSE OPTIONS                                                                                                    |
|                                                                                                    |                                                                                                    |
|                                                                                                    |                                                                                                    |

## AND MORE NEW FEATURES...

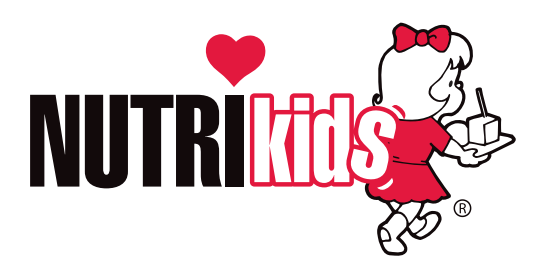

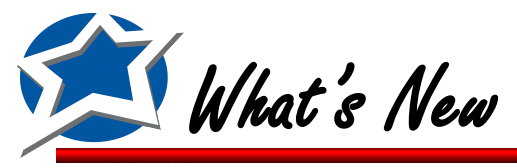

# WHAT'S NEW FOR YOU

With this release, we have added several new functions and enhancements that will improve your NUTRIKIDS® program performance.

## New Features & Enhancements:

| New design for List/Print posted transactions                        | .pg 4-5   |
|----------------------------------------------------------------------|-----------|
| New Withdrawal Category Report                                       | .pg 6     |
| Delivery/Transfer dates must be entered before saving                | .pg 7     |
| Create Requisitions based on Minimum & Ideal Inventory levels        | .pg 8-9   |
| Auto Compact of database after certain time period                   | pg 10     |
| Change in order of Warehouse tab options                             | .pg 11    |
| Search for Item in Warehouse Transfer printout changes               | .pg 12-13 |
| Bulk Fill warehouse designations                                     | .pg 14-15 |
| Ability to copy Item Designations                                    | .pg 16    |
| Option to "Default New Items to Warehouse" in Inventory Site Control | .pg 17    |
| Print Items by Item Designation & show Min/Max values                | .pg 18-19 |
| Option to print from the Warehouse Transfer screen                   | .pg 20    |
| Print Delivery Route Sheets by Storage Location                      | pg 21     |
| WH committed report shows sequence & location                        | .pg 22    |
| Storage Locations added to printout of posted transactions           | pg 23     |
| Create Warehouse Transfers from Inventory Requisitions               | .pg 24-26 |
| Limit user from requesting more than available                       | .pg 27-30 |
| Combine recurring transfers & worksheets                             | .pg 31    |

## **Bug Fixes**

Copy User Rights: Some options default to Granted regardless of previous settings ......Corrected Posting Warehouse Transfer wasn't updating Qty Committed properly ......Corrected Can post same WH Transfer multiple times if you click Post more than once.....Corrected Physical Count worksheets: Items not assigned to location do not show up.....Corrected

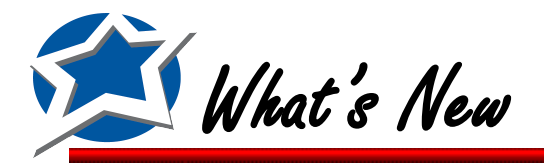

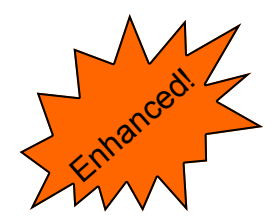

## **Redesign of Printing Posted Transactions**

In an effort to make reporting more streamlined and user friendly we have totally rearranged the printing options for Print Posted Transactions.

| 🏂 List Tra    | insactions                 | ×  |
|---------------|----------------------------|----|
|               | Print                      |    |
|               | Receiving (from Vendors)   |    |
|               | Receiving (from Transfers) |    |
|               | 🖂 Withdrawals              |    |
|               | Transfer OUT               |    |
|               | Adjustments                |    |
|               | Transactions Number        |    |
|               |                            |    |
|               |                            |    |
| <u>C</u> ance | K Back Next > Previ        | BW |

**Receiving (from Vendors):** Prints a list of Receiving transactions that are directly from a Vendor for a particular time period.

**Receiving (from Transfers):** Prints a list of Transfer transactions that were received from another school site or Warehouse for a particular time period.

Withdrawals: Prints a list of Withdrawals made during a particular time period.

Transfer OUT: Prints a list of Transfers OUT during a particular time period.

Adjustments: Prints a list of Adjustments made during a particular time period.

Transactions Number: Displays the information for a single Transaction.

All Reports except the Transaction Number can be printed in the following formats:

- By Category
- Summary Format
- Details Format

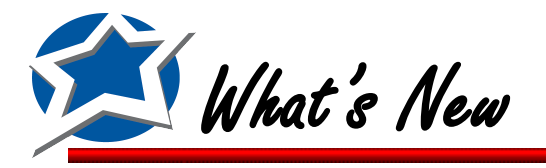

## **Redesign of Printing Posted Transactions (Cont.)**

| Page 1                                                                                               |                                                                                     | NutriKids<br>Transfers OUT of<br>District Warehouse<br>03/01/2010 - 03/20/2011                              | Mar 20, 2011 |
|----------------------------------------------------------------------------------------------------|-------------------------------------------------------------------------------------|----------------------------------------------------------------------------------------------------|--------------|
| Tr×#                                                                                                 | Date                                                                                | Transfer in                                                                                                 | Total Cost   |
| 30014                                                                                                | 07/21/2010                                                                          | 005 Adams Elementary                                                                                        | \$169.09     |
| 30018                                                                                                | 02/21/2011                                                                          | 001 T. Jefferson Elementary                                                                                 | \$20.64      |
| 30019                                                                                                | 02/16/2011                                                                          | 001 T. Jefferson Elementary                                                                                 | \$20.65      |
| 30020                                                                                                | 02/16/2011                                                                          | 004 Roosevett Elementary                                                                                    | \$20.65      |
| 30021                                                                                                | 02/16/2011                                                                          | 007 J.F. Kennedy Elementary                                                                                 | \$20.65      |
| 30022                                                                                                | 02/17/2011                                                                          | 005 Adams Elementary                                                                                        | \$20.65      |
| 30023                                                                                                | 02/17/2011                                                                          | 007 J.F. Kennedy Elementary                                                                                 | \$20.65      |
| 30024                                                                                                | 02/17/2011                                                                          | 006 M.L. King Jr High School                                                                                | \$20.65      |
| 30025                                                                                                | 02/16/2011                                                                          | 004 Roosevett Elementary                                                                                    | \$41.30      |
| 30026                                                                                                | 02/16/2011                                                                          | 001 T. Jefferson Elementary                                                                                 | \$61.95      |
| 30027                                                                                                | 07/21/2010                                                                          | 005 Adams Elementary                                                                                        | \$51.57      |
|                                                                                                    |                                                                                     | District Warehouse Total                                                                                    | \$468.45     |
| Sites Into<br>001 - T. Jeffer<br>004 - Rooseve<br>005 - Adams E<br>006 - M.L. King<br>007 - J.F. Ken | son Elementary<br>It Elementary<br>Iementary<br>g Jr High School<br>nedy Elementary | Transfers Total           \$103.24           \$61.95           \$241.31           \$20.65           \$41.30 |              |

The biggest changes you will see on the Printing of Posted Transactions reports will be on the Summary Reports for Transfers In and Out. You will now see a list of all transfers either Out Of or Into a particular site, and then at the bottom of the report you will see a summary of the dollar value of all transfers in the selected time period. This will allow you to see exactly how much inventory was moved either To or From that site.

#### Page 1

#### NutriKids Transfers INTO T. Jefferson Elementary 03/01/2010 - 03/20/2011

Mar 20, 2011

| Tr×#  | Date       | Transfer out                  | Total Cost |
|-------|------------|-------------------------------|------------|
| 30018 | 02/21/2011 | 003 District Warehouse        | \$20.64    |
| 30019 | 02/16/2011 | 003 District Warehouse        | \$20.65    |
| 30026 | 02/16/2011 | 003 District Warehouse        | \$61.95    |
|       |            | T. Jefferson Elementary Total | \$103.24   |
|       |            |                               |            |

| SitesOut of              | Transfers Total |
|--------------------------|-----------------|
| 003 - District Warehouse | \$103.24        |

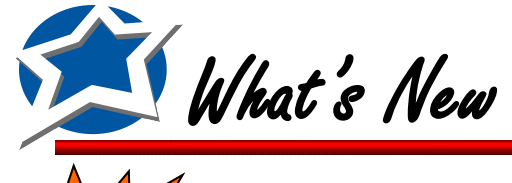

## New Report called Withdrawal Category Report

You now have the option to print out a list of Withdrawal items listed by their withdrawal Category.

Click Withdrawal Category Report on the Reports Tab. Select your school site(s) and

• click Next. Choose your format style, a date range, and then click Preview.

| 🗯 Withdrawal Category Report                                                                                                    |                                                                                                    |                                                                                                    | <b>—</b>                                                                                                    | 💯 Withdrawal                                                      | Catego                                                                          | ry Report                                                                                                    |                                                                                                    | ×       |
|----------------------------------------------------------------------------------------------------|----------------------------------------------------------------------------------------------------|----------------------------------------------------------------------------------------------------|----------------------------------------------------------------------------------------------------|-------------------------------------------------------------------|---------------------------------------------------------------------------------|----------------------------------------------------------------------------------------------------|----------------------------------------------------------------------------------------------------|---------|
| <ul> <li>001 T. Jefferson Elementary</li> <li>002 George Washington High</li> <li>003 District Warehouse</li> <li>004 Roosevelt Elementary</li> <li>005 Adams Elementary</li> <li>006 M.L. King Jr High School</li> <li>007 J.F. Kennedy Elementary</li> <li>008 Marshall Middle</li> <li>009 Billerica High School</li> </ul> | School                                                                                                    |                                                                                                    | E<br>heck All                                                                                                    | Format<br>© Detailed<br>© Summary<br>Date Range: -<br>Start Date: | ,<br>2 /25/                                                                     | 2011 💌 End D                                                                                                    | ) <sub>ate:</sub> 2 /25/                                                                                                    | 2011 🗸  |
| Cancel < Back                                                                                                    | <u>N</u> ext >                                                                                                    | E                                                                                                    | review                                                                                                    | <u>C</u> ancel                                                    |                                                                                 | < <u>B</u> ack                                                                                                    | Next >                                                                                                    | Preview |
|                                                                                                    |                                                                                                    |                                                                                                    |                                                                                                    |                                                                   |                                                                                 |                                                                                                    |                                                                                                    |         |
| ew<br>Print Page: << <<br>Page 1                                                                                                    | 1 of 1                                                                                                    | > >><br>V                                                                                                    | Zoom: 100%<br>NUTRIKIE Vithdrawal Catego 2/25/2011                                                                                                    | Export to PDF                                                     |                                                                                 | Feb 25, 2011                                                                                                    | 1                                                                                                    |         |
| Catering U sage           Site #                                                                                                    | Date<br>2/25/2011<br>2/25/2011<br>2/25/2011<br>2/25/2011<br>2/25/2011<br>2/25/2011<br>2/25/2011<br>2/25/2011<br>2/25/2011<br>2/25/2011<br>2/25/2011 | Item # 0000276 00001191 00000144 Item # 00001352 00000856 00001333 00000253 00000253 00000253 00000284 0000084 | Descript<br>Cabbage Shrd Red<br>Cake, Devils Food Mx-C.<br>Donut, Glazed<br>Catering Usage Withdraw<br>Catering Usage Withdraw<br>Descript<br>Alfalfa Sprouts<br>Apple Juice, canned dts<br>Apple Juice, canned dts<br>Applesauce<br>Apricots, canned<br>Bag, Clear, Cookie<br>Daily Usage Withdrawals<br>Withdrawals - Grand Tota | ion                                                               | Qty<br>1<br>2<br>1<br>1<br>2<br>2<br>2<br>3<br>10<br>5<br>5<br>2<br>2<br>2<br>2 | Unit<br>Case 4/5#<br>6/5 lb<br>Case/80/2.2<br>Unit<br>Pound<br>Case/6 ats<br>Case/6/#10<br>Case/6/#10<br>Case/6/#10<br>Case/6/#10<br>Case/6/#10<br>Case/6/#10 | Cost<br>14.67<br>40.79<br>19.40<br>74.86<br>Cost<br>15.14<br>27.50<br>74.04<br>206.51<br>103.25<br>53.90<br>37.29<br>25.00<br>542.63<br>617.49 |         |
|                                                                                                    |                                                                                                    |                                                                                                    |                                                                                                    |                                                                   |                                                                                 |                                                                                                    |                                                                                                    |         |

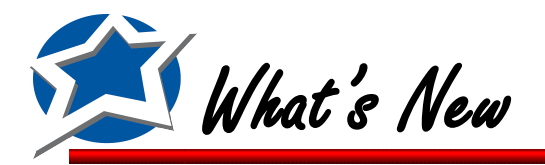

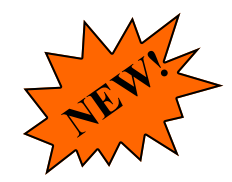

2

## User must select a Delivery/Transfer Date

To assure the accuracy of the dates associated with orders and transfers we have modified the program to require the user to select a Delivery/Transfer Date.

If you try to save an Order or a Requisition without selecting a date you will receive the following message:

| ø | 🤇 Ad     | dd/Review I    | Purchase O | ers                                                       |               |
|---|----------|----------------|------------|-----------------------------------------------------------|---------------|
| E | <u> </u> | lose 🖬         | ave 🎒 P    | t 📃 Recurring Orders 📑 Export                             |               |
|   | Ord      | er #<br>000283 | Site       | - T. Jefferson Elementary                                 | *             |
|   | Deli     | ivery Date     | Ver<br>Be  | or<br>E. Keith - Grab                                     | -             |
| Γ |          | Item           | Vnd Item # | De NUTRIKIDS Inventory                                    | Total Costs 🔺 |
|   | 1        | 00001333       | 600264     | λ <b>ρ</b> ι                                              |               |
|   | 2        | 00000961       | 00048      | Bai 👝                                                     |               |
|   | 3        | 00000085       | 00047      | Ba (X) You must select a Delivery Date before proceeding! |               |
|   | 4        | 00001370       | 815        | Bre 🛛 👻                                                   |               |
|   | 5        | 00000274       | 22391      | Brd                                                       |               |
|   | 6        | 00000291       | 470062     | Cei                                                       | _             |
|   | 7        | 00001263       | 885030     | Со ОК                                                     |               |
|   | 8        | 00000471       | 3030       | Col                                                       | -             |
|   | 9        | 00001302       | 76665      | Dressing, French Case/4/gai 28.9100                       |               |
|   | 10       | 00000504       | 877031     | film, Plastic ROLL 21.8100                                |               |
|   | 11       | 00000161       | 413046     | Honey Bun 48/3oz 14.9500                                  | -             |
|   |          |                |            | Sub-Total                                                 |               |

If you try to save a Warehouse Transfer without selecting a date you will receive the following message:

| 🗯 Add/Review Wareh                                                                                                    | ouse Transfers                            | 8 |
|----------------------------------------------------------------------------------------------------|-------------------------------------------|---|
| Close 🖬 Save                                                                                                    | 🗐 Recurring Items 🛛 🖨 Print               |   |
| тв× #                                                                                                    | 000085                                    |   |
| Receive into Site #                                                                                                    | 001 - T. Jefferson Elementary Description |   |
| Transfer out of Site #                                                                                                    | 003 - District Warehouse                  |   |
| Transfer Date                                                                                                    | NUTRIKIDS Inventory                       |   |
| Inventory #         Vnd           1         00000512           2         00001067         380           3         00000187         405           4         5         6           7         8         9           10         10         10 | Hitem #<br>1058<br>17071<br>OK            |   |

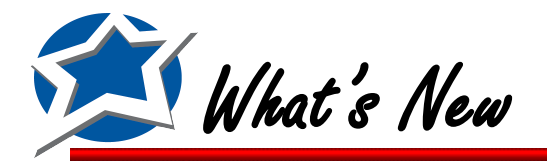

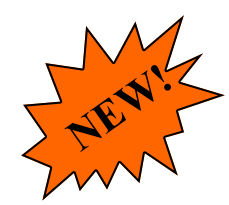

## Create an Inventory Requisition based on Minimums & Ideal Levels

You can now create an Inventory Requisition based on your Minimum or Ideal Quantities. The program can look at your par level and create a requisition for all items that fall below that level.

1.

The first step is to make sure that you've entered in your par levels for all inventory items. At a minimum (no pun intended) you will need to enter in either the Minimum Quantity or Ideal Quantity for each item. These will allow the program to offer a suggested Quantity to Order for your requisition. To enter in these values you will need to go to the Items Tab and click Item Designation by Site. Select a site and then select an inventory item.

After opening the Item you will want to add in your Minimum and/or Ideal Quantity. If Ideal Qty is entered, that will be the number the program will use for the order instead of the
Minimum Qty. Once you have those values entered, Click Save and then click Close twice to return to the main menu.

| Dite Inventory Designation                                                                                                    |               |
|----------------------------------------------------------------------------------------------------|---------------|
| Site/Building         001 - T. Jefferson Elementary         Commodity         No           Item #         000000856         Description         Apple Juice, canned qts                                                                                                    | View Item     |
| Active  Minimum Qty  Ideal Qty  Case / 8 qts  Maximum Qty  Case / 8 qts  Maximum Qty  Case / 8 qts  Maximum Qty  Case / 8 qts  Case / 8 qts Case / 8 qts Case / 8 qts Case / 8 qts Case / 8 qts Case / 8 qts Case / 8 qts Case / 8 qts Case / 8 qts Case / 8 qts Case / 8 qts Case / 8 qts | ehouse:       |
| Save                                                                                                    | <u>C</u> lose |

You are now ready to create the Inventory Requisition. Click the Purchasing Tab and then click Inventory Requisition. Click Inventory Shortages.

| 🦉 Inventory       | Requisition                 |                                    |           |             | _                   |       |
|-------------------|-----------------------------|------------------------------------|-----------|-------------|---------------------|-------|
| 🖳 <u>C</u> lose 🖕 | Save 🎒 Print 💽 Cr           | eate Order 📃 Recur                 | ing Order | 🚺 Inventory | Shortages           |       |
| Requisition #     | 000003                      | Delivery Date                      |           | <b>T</b>    |                     |       |
| Site              | 001 - T. Jefferson Elementa | <ul> <li>Request by Mar</li> </ul> | ager      | Da          | te Submitted: 2/25. | /2011 |
| ltem              | Description                 |                                    | Vendor    | Quantity    | Unit                | •     |
| 1                 |                             |                                    |           |             |                     |       |
| 2                 |                             |                                    |           |             |                     |       |
| 3                 |                             |                                    |           |             |                     |       |
| 4                 |                             |                                    |           |             |                     |       |
| 5                 |                             |                                    |           |             |                     |       |
| 6                 |                             |                                    |           |             |                     |       |
| 7                 |                             |                                    |           |             |                     |       |
| 8                 |                             |                                    |           |             |                     |       |
| 9                 |                             |                                    |           |             |                     |       |
| 10                |                             |                                    |           |             |                     |       |
| 11                |                             |                                    |           |             |                     |       |
| 12                |                             |                                    |           |             |                     |       |
| 13                |                             |                                    |           |             |                     |       |
| 14                |                             |                                    |           |             |                     | Ŧ     |

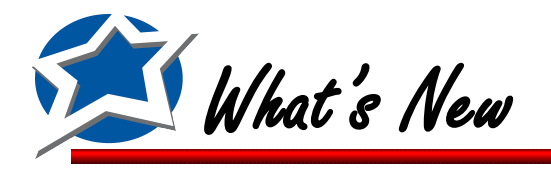

#### Create an Inventory Requisition based on Minimums & Ideal Levels(Cont.)

You will now see all items that are below your Minimum or Ideal Quantities. The program calculates your Quantity to Order by taking either the Minimum or Ideal Quantity and subtracting out the On Order and On Hand quantities. The Quantity to Order will be automatically populated for you but it may be modified if needed.

\*\*If the Shortage falls below the Minimum Order Quantity established by your Vendor, the program will fill in the Quantity to Order with that vendor order minimum and put an \* next to the value.

After verifying the Quantity to Order numbers are correct you can click on Import to Requisition and the items and quantities will be added to the requisition.

| Co Inventory Shortage                                        | es                                                                                                    |                                                            |                                                        |                                                                          |                                            |             |
|--------------------------------------------------------------|----------------------------------------------------------------------------------------------------|------------------------------------------------------------|--------------------------------------------------------|--------------------------------------------------------------------------|--------------------------------------------|-------------|
| Inventory Shortages for<br>Inv Item<br>00000856 - Apple Juic | : 001 - T. Jefferson Eleme<br>Vendor On H<br>se, canned qt USE                                                                                                    | ent <del>ary</del> (+) (<br>Hand On Order Cor<br>4 O       | -) (=) Mi<br>mmit Forecast Qt<br>0 4                   | n Ideal Qty<br>y Qty Orc<br>15 0                                         | to<br>Jer Purchase Unit<br>11 Case / 8 gts | Appr<br>Cos |
|                                                              |                                                                                                    |                                                            |                                                        |                                                                          |                                            |             |
| Only Po                                                      | osted quantities wil                                                                                                    | I show up in                                               | 1                                                      |                                                                          |                                            |             |
|                                                              |                                                                                                    |                                                            |                                                        |                                                                          |                                            |             |
|                                                              |                                                                                                    |                                                            |                                                        |                                                                          |                                            |             |
|                                                              |                                                                                                    | _                                                          | _                                                      | $\langle$                                                                | * Minimum Order Quantity                   |             |
|                                                              |                                                                                                    |                                                            |                                                        |                                                                          |                                            | _           |
| Cancel                                                       |                                                                                                    |                                                            |                                                        |                                                                          | Import to Red                              | quisition   |
| Cancel                                                       | Requisition                                                                                                    |                                                            |                                                        |                                                                          | Import to Rec                              | quisitio    |
| Cancel                                                       | Requisition                                                                                                    | ate Order 📃 Recurrin                                       | ng Orders 🏢 Invent                                     | ory Shortages                                                            | Import to Rec                              |             |
| Cancel                                                       | Requisition<br>Save Print Creation<br>000003                                                                                                    | ate Order 📄 Recurrin<br>Delivery Date 📃                    | ng Orders 🏢 Invent                                     | ory Shortages<br>Date Submitted: 2/                                      | Import to Rec                              | quisition   |
| Cancel                                                       | Requisition<br>Save Print Creat<br>000003<br>001 - T. Jefferson Elemente                                                                                               | ate Order 📄 Recurrin<br>Delivery Date 🔽<br>Request by Mana | ng Orders 👬 Invent                                     | ory Shortages<br>Date Submitted: 2/                                      | Import to Rec<br>25/2011                   | quisitio    |
| Cancel                                                       | Requisition Save Print Creat O00003 O01 - T. Jefferson Elementa Description S56 Apple Juice, canned qts                                                                | ate Order 📄 Recurrin<br>Delivery Date 🔽<br>Request by Mana | ng Orders 🕌 Invent                                     | Date Submitted: 2/<br>Tity Unit<br>11 Case / 8 qts                       | Import to Rec<br>25/2011                   | quisitio    |
| Cancel                                                       | Requisition         Save       Print       Creation         000003       001 - T. Jefferson Elementation         Description       256         Apple Juice, canned qts | ate Order 📄 Recurrin<br>Delivery Date 🔽<br>Request by Mana | ng Orders 👬 Invent<br>🔽 🔽<br>ged<br>Vendor Quan<br>USF | Date Submitted: 2/<br>Late Submitted: 2/<br>tity Unit<br>11 Case / 8 qts | Import to Rec<br>25/2011                   | quisitio    |
| Cancel                                                       | Requisition<br>Save Print Creation<br>000003<br>001 - T. Jefferson Elementa<br>Description<br>356 Apple Juice, canned qts                                              | ate Order 📄 Recurrin<br>Delivery Date 🔽<br>Request by Mana | ng Orders 🙀 Invent<br>vendor Quan<br>USF               | ory Shortages<br>Date Submitted: 2/<br>itly Unit<br>11 Case / 8 qts      | Import to Rec<br>25/2011                   | quisition   |
| Cancel                                                       | Requisition<br>Save Print Creat<br>000003<br>001 - T. Jefferson Elementz<br>Description<br>556 Apple Juice, canned qts                                                 | ate Order 📄 Recurrin<br>Delivery Date 🔽<br>Request by Mana | ng Orders 🕌 Invent                                     | Date Submitted: 2/<br>tity Unit<br>11 Case / 8 qts                       | Import to Rec                              | quisition   |
| Cancel                                                       | Requisition<br>Save  Print  Creat<br>0000003<br>001 - T. Jefferson Elementa<br>Description<br>256 Apple Juice, canned qts                                              | ate Order 📄 Recurrin<br>Delivery Date 🔽<br>Request by Mana | ng Orders 👬 Invent                                     | Date Submitted: 2/<br>tity Unit<br>11 Case / 8 qts                       | Import to Rec<br>25/2011                   | quisitio    |
| Cancel                                                       | Requisition<br>Save  Print  Creat<br>000003<br>001 - T. Jefferson Elementa<br>Description<br>256 Apple Juice, canned qts                                               | ate Order 📄 Recurrin<br>Delivery Date 🔽<br>Request by Mana | ng Orders in Invent                                    | Date Submitted: 2/<br>tity Unit<br>11 Case / 8 qts                       | 25/2011                                    | quisitio    |
| Cancel                                                       | Requisition<br>Save  Print Creat<br>000003<br>001 - T. Jefferson Elementz →<br>Description<br>56 Apple Juice, canned qts                                               | ate Order 📄 Recurrin<br>Delivery Date 🔽<br>Request by Mana | ng Orders in Invent                                    | Date Submitted: 2/<br>tity Unit<br>11 Case / 8 qts                       | 25/2011                                    | quisitio    |

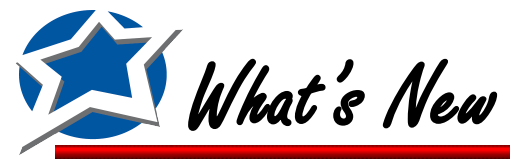

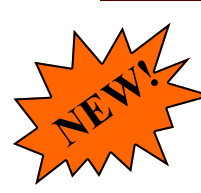

## New Auto Compaction of your Inventory Database

In an effort to help optimize the performance of your Inventory program we have added an automatic Compaction that occurs every 4 days. This will occur on the fourth day when the last user closes out of the program.

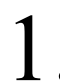

When the last user closes out of the program on the 4th day they will receive the message below. They will want to click OK and start the Compaction process.

| NUTRIKIDS Inventory                                                                       | ×           |
|-------------------------------------------------------------------------------------------|-------------|
| To optimize performance NUTRIKIDS Inventory will now run a<br>compaction of your database | n automatic |
|                                                                                           | ОК          |

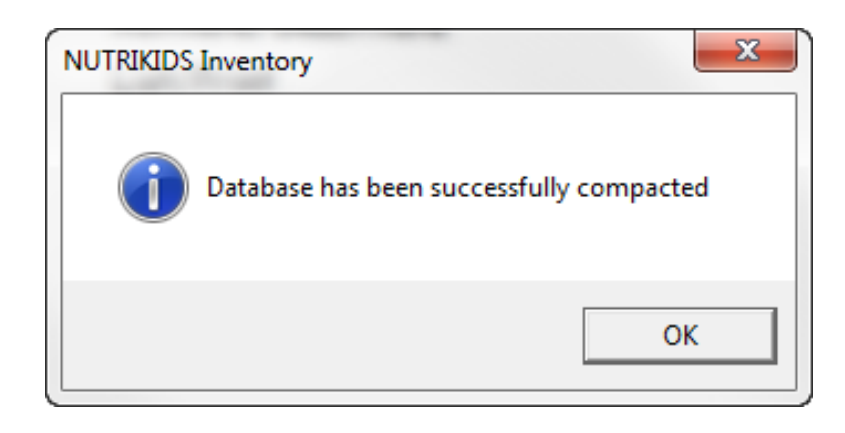

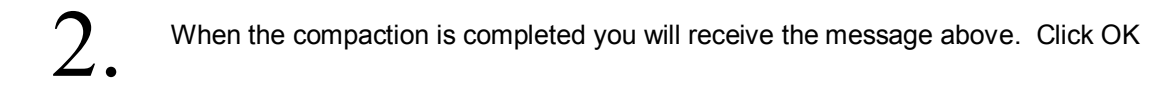

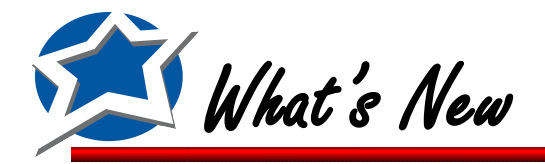

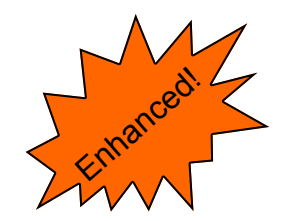

## Change in the order of Warehouse Tab options

The Warehouse Committed Report and the Search for Item in Transfers options have been swapped.

1.

Click the Warehouse Tab

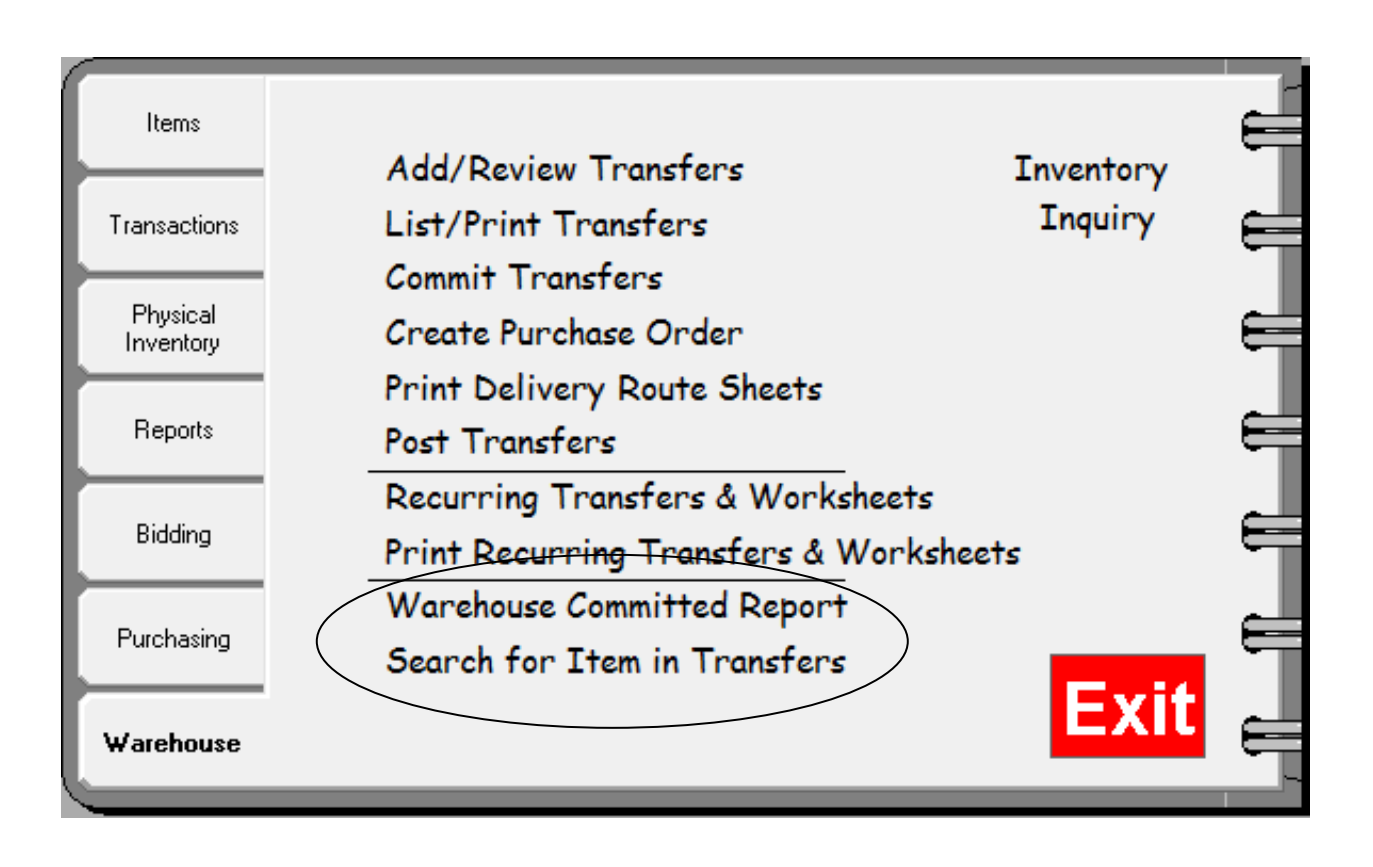

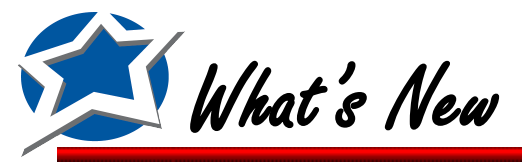

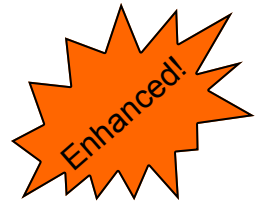

## Search for Item in Transfers option has been updated

We've modified the Search for Item in Transfers screen to make it more useful and more user friendly.

Click Search for Item in Transfers on the Warehouse Tab. Select the Warehouse and a date range.

| 🗱 Search for Item in Warehouse Transfers                                                                                                    | × |
|----------------------------------------------------------------------------------------------------|---|
| Warehouse Transferred From:         003 - District Warehouse         Transfer Date Range:         Start Date:       3 / 4 / 2011         End Date:       3 / 4 / 2011 | ] |
| Cancel < Back Nex                                                                                                    | 0 |

Search for your item by name or item number. If you search by number the report will come up immediately. If you search by name you will see a list of items to choose from. Double Click the item you want to search for. If the item is not in any transfers for the specified date range you will receive a message that says "Item not found in Warehouse Transfers for the Selected Site/Date range."

| 🗯 Search for Item in V | Varehouse Transfers |        | <b>-</b> ×-    |
|------------------------|---------------------|--------|----------------|
| 00000144 Donut, 0      | ilazed              |        | brkf           |
| 🔲 Containing Text      | Search by Code or # |        | Search         |
| <u>C</u> ancel         |                     | < Back | <u>S</u> earch |

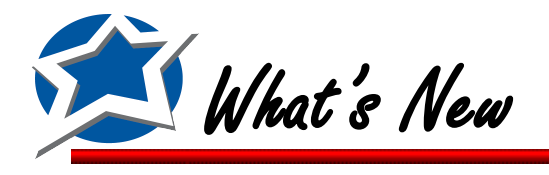

## Search for Item in Transfers option has been updated (Cont.)

Page 1

NutriKids Item in Warehouse Transfer 1/1/2010 thru 3/4/2011

Mar 4, 2011

Site out of: 003 - District Warehouse Item Searched: 00000144 Donut, Glazed

| Trx    | Site Into | Transfer Date | Commit Date    | Quantity      | Status               |
|--------|-----------|---------------|----------------|---------------|----------------------|
| 000006 | 001 -     | 07/21/2010    | 07/21/2010     | 1 Case/80/2.2 | Transfer in Progress |
|        |           |               |                |               |                      |
|        |           |               | Quantity Total | 1 Case/80/2.2 |                      |

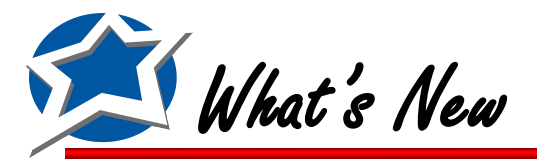

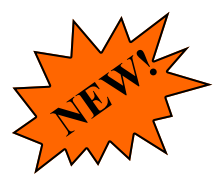

## Ability to Bulk Fill Warehouse Designations

If you have a site that receives a majority of its items from a primary warehouse you can now assign that warehouse to all items at one time by using the Bulk Fill option.

Click Item Designation by Site on the Items tab. If you click and highlight a site that is not designated as a warehouse you will see the Bulk Fill Warehouse Designation become active at the bottom of the screen. Click the button and you will receive a message to confirm you want to copy the warehouse designation to all items at that site. Click Yes and all items for the selected site will now show the same warehouse designation. If you don't receive all items from the warehouse you can go into those items and remove the warehouse designation.

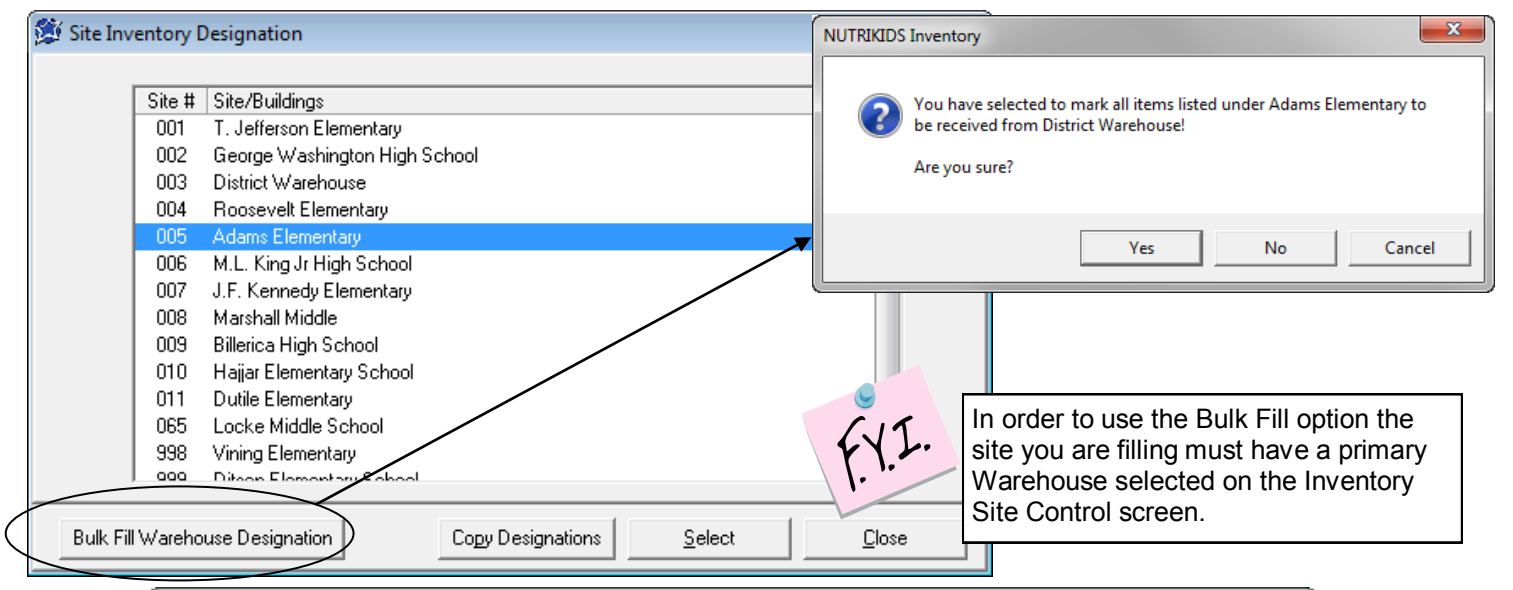

| ltem #   | Description                           | Active      | Warehouse | Min | Max | Purch U/M       | Т |
|----------|---------------------------------------|-------------|-----------|-----|-----|-----------------|---|
| 00000023 | 100 cashews                           | <b>V</b>    |           | 0   | 0   | each            | Ĩ |
| 00001352 | Alfalfa Sprouts                       | ✓           |           | 0   | 0   | Pound           |   |
| 00000856 | Apple Juice, canned gts               | ✓           |           | 0   | 0   | Case / 8 qts    |   |
| 00000251 | Apple School-113 ct                   | ✓           |           | 0   | 0   | Case 113ct      |   |
| 00001203 | Apple Turnover-Cutie Pie, Whole Grain | ✓           |           | 0   | 0   | Case/80ct       |   |
| 00001333 | Apples, Cnd, Sliced, Water Pkd        | <b>&gt;</b> | ✓         | 0   | 0   | Case/6/#10      |   |
| 00000253 | Applesauce                            | <b>~</b>    |           | 0   | 0   | Case/6/#10      |   |
| 00001380 | Apricots, canned                      | ✓           |           | 0   | 0   | Case/6/#10      |   |
| 00000084 | Bacon Bit Imitation                   | ✓           |           | 0   | 0   | Case/20#        |   |
| 00000828 | Bag, Clear Cookie                     | ✓           |           | 0   | 0   | Case/1000 each  |   |
| 00000536 | Bag, Sandwich 6.5x7                   | ✓           |           | 0   | 0   | Case/10/200     |   |
| 00001176 | Bagel, Blueberry-Lender               | ✓           |           | 0   | 0   | Case/72ct       |   |
| 00000001 | Pagel Cinnamon                        |             |           | 0   | 0   | Coop /76 /2 Eco |   |

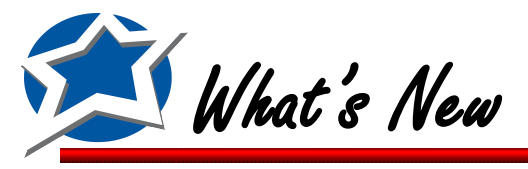

## Ability to Bulk Fill Warehouse Designations (Cont.)

2. Once you bulk fill a site, all items assigned to that site will now have the Primary Warehouse selected in the "Receive item from Warehouse" window.

| 🐲 Site Inventory Designation                                                  |                                                          |
|-------------------------------------------------------------------------------|----------------------------------------------------------|
| Site/Building 005 - Adams Elementary Item # 00000023 Description 100 cashews  | Commodity No<br>View Item                                |
| Active Inventory Levels: Minimum Qty each Ideal Qty 0 each Maximum Qty 0 each | Receive item from Warehouse:<br>003 - District Warehouse |
|                                                                               | Save Close                                               |

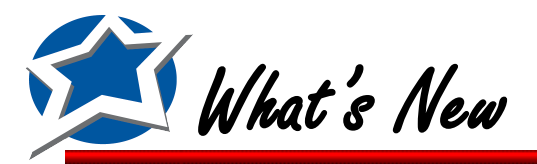

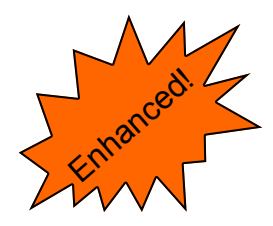

## Ability to Copy Item Designations

This option allows you to copy the item designation from one site to another. This will save you time so you don't' have to go item by item to set the designations.

| 🏂 Site Inv | entory [ | Designation                              | - • <b>x</b> |
|------------|----------|------------------------------------------|--------------|
|            |          |                                          |              |
|            | Site #   | Site/Buildings                           |              |
|            | 001      | T. Jefferson Elementary                  |              |
|            | 002      | George Washington High School            |              |
|            | 003      | District Warehouse                       |              |
|            | 004      | Roosevelt Elementary                     |              |
|            | 005      | Adams Elementary                         |              |
|            | 006      | M.L. King Jr High School                 |              |
|            | 007      | J.F. Kennedy Elementary                  |              |
|            | 008      | 2222                                     |              |
|            |          |                                          |              |
|            |          |                                          |              |
|            |          |                                          |              |
|            |          |                                          |              |
|            |          |                                          |              |
|            |          |                                          |              |
| Bulk Fil   | l Wareho | use Designation Copy Designations Select | Close        |

Click Item Designation by Site on the Items tab. Highlight a site by clicking it once.. Then click Copy Designations.

| 🗯 Site Inventory | y Design | ation                         |         | - • 💌         |
|------------------|----------|-------------------------------|---------|---------------|
|                  | m        |                               |         |               |
|                  |          |                               |         |               |
|                  | to the s | elected site(s)               |         | -             |
|                  | Site #   | Site/Buildings                | copy to | 1             |
|                  | 002      | George Washington High School |         |               |
|                  | 003      | District Warehouse            |         |               |
|                  | 004      | Roosevelt Elementary          |         |               |
|                  | 005      | Adams Elementary              |         |               |
|                  | 006      | M.L. King Jr High School      | ✓       |               |
|                  | 007      | J.F. Kennedy Elementary       |         |               |
|                  | 008      | 2222                          |         |               |
|                  | -        |                               |         |               |
|                  |          |                               |         |               |
|                  |          |                               | Сору    | <u>C</u> lose |

2.

Then Click the sites that you would like to copy the Item Designations to and click Copy

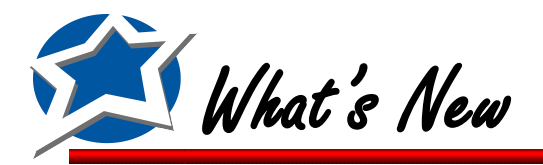

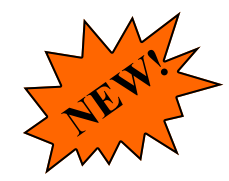

## Option to Default New Items to a Warehouse

If you receive items from a Primary Warehouse you can now automatically assign new items to that warehouse.

Click the Items tab and select Inventory Site Control. Double click the site or highlight it and click Open. If you have a Primary Warehouse selected from the dropdown then you can put a check mark in the Default New Items to Warehouse check box.

| 🖞 Site Information                                            | <b>—</b>        |                |                           |                   |
|---------------------------------------------------------------|-----------------|----------------|---------------------------|-------------------|
| 🖳 🖸 🔄 Save 📄 ADD New 🖨 Print 🗐 Open                           |                 |                |                           |                   |
| Site Number 002 Sites/Buildings George Washington High School |                 |                |                           |                   |
| Site Information Storage Information                          |                 |                |                           |                   |
| Site Abbreviation Manager Name Debbie Kelly                   | FYI.            | You m<br>Wareh | ust select a louse before | Primary selecting |
| Asst. Manager Name Diane Wilson                               | 1. "            | f this op      | tion.                     |                   |
| Phone                                                         |                 |                |                           |                   |
| Fax                                                           |                 |                |                           |                   |
| E-Mail Send E-Mail                                            |                 |                |                           |                   |
| Location Type C Warehouse @ Building/Site                     |                 |                |                           |                   |
|                                                               |                 |                |                           |                   |
| Default New Items to Warehouse                                |                 |                |                           |                   |
|                                                               |                 |                |                           |                   |
| Dite Inventory Designation                                    |                 |                | - • •                     | )                 |
| Site/Building 002 - George Washington High School             | Commodite       | No             |                           | 1                 |
|                                                               |                 | , 1.1.0        | View Item                 |                   |
| Trem #  0000000 Description   #### Called data                |                 |                |                           |                   |
| ✓ Active                                                      |                 |                |                           |                   |
| Inventory Levels:                                             | Receive item fr | om Wareboi     |                           |                   |
| Minimum Qty Case / 8 qts                                      | 003 - Dist      | rict Warehou   | use 🔻                     |                   |
| Ideal Oty 0 Case / 8 gts                                      | ,               |                |                           | 1                 |
| Maximum Otu 0 Case / 8 gts                                    |                 |                |                           |                   |
|                                                               |                 |                |                           |                   |
|                                                               |                 |                |                           |                   |
|                                                               |                 |                |                           |                   |
|                                                               | Save            | 1              | Close                     |                   |
|                                                               |                 |                | _                         |                   |

All new items that are assigned to the school site will automatically be assigned to the primary warehouse. This will be seen on the Item Designation by Site screen.

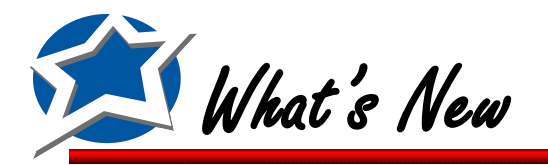

#### List/Print Items by Site with Storage Locations Identified

For those customers who are using the Storage Area System for housing inventory you now have the ability to print your items with their Item Designation (Location.)

Prior to using this report you must first set up all items with a storage location. To set them up you must go into each item on the Item Designation by Site screen and select a Storage Location. For a more detailed inventory you can also assign a sequence. This will allow you to assign the items to individual bins or sections of the storage location.

| 🏂 Site Inventory Designation 📃 📼 💌                                                                                                 |
|----------------------------------------------------------------------------------------------------|
| Site/Building     001 - T. Jefferson Elementary     Commodity     No       Item #     00001352     Description     Alfalfa Sprouts |
| Active                                                                                                    |
| Inventory Levels:                                                                                                    |
| Minimum Qty 5 Lb 003 - District Warehouse 💌                                                                                        |
| Ideal Qty 2 Lb                                                                                                    |
| Maximum Qty 2 Lb                                                                                                    |
|                                                                                                    |
| Storage Area #1 Refrigerator Sequence A123                                                                                         |
| Storage Area #2 Sequence                                                                                                    |
| <u>Save</u>                                                                                                    |

To Print the report click List/Print Items by Site on the Items tab. Select your print criteria and click next. Select your settings and Click Next again. On the last page select Item Designation as your Format Type, select your site, select your commodity option and then click Preview.

| 💯 Lists/Print Site                                                                                                   | <b>×</b>                                                                       |
|----------------------------------------------------------------------------------------------------|--------------------------------------------------------------------------------|
| Format<br>Master Item List<br>Inventory Bid List<br>Barcode Labels<br>Item Designation<br>Site 001 - T. Jefferson El | Commodity Options<br>ALL<br>Commodity Only<br>Purchased Items Only<br>ementary |
| <u>C</u> ancel < <u>B</u> ack                                                                                        | Next >                                                                         |

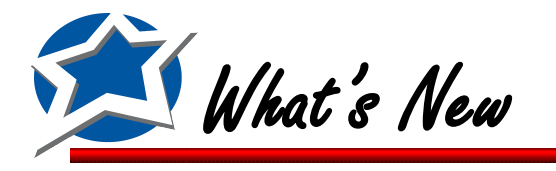

## List/Print Items by Site with Storage Locations Identified (Cont.)

| 🗯 Preview   |                                                                                                    |        |     |       |     |                 |              |        |            |        |                                       | ×    |
|-------------|----------------------------------------------------------------------------------------------------|--------|-----|-------|-----|-----------------|--------------|--------|------------|--------|---------------------------------------|------|
| Close Print | Close         Print         Page :         <         1 of 12         >         >>         Zoom:         IO0%         Export to PDF |        |     |       |     |                 |              |        |            |        |                                       |      |
| NutriKids   |                                                                                                    |        |     |       |     |                 |              |        |            |        | -                                     |      |
|             | Page 1                                                                                                    |        |     |       |     | Item Designa    | tion List    |        |            | Ma     | ır 1, 2011                            |      |
|             | Ū.                                                                                                    |        |     |       | 001 | - T. Jeffersor  | Elementary   |        |            |        |                                       |      |
|             |                                                                                                    |        |     |       |     |                 |              |        |            | _      |                                       |      |
| Item #      | Item Description                                                                                                    | Active | Min | Ideal | Max | Purch. Unit     | Storage #1   | Seq #1 | Storage #2 | Seq #2 | Warehouse                             | _    |
| 00001352    | Alfa Ifa Sprouts                                                                                                    | X      | 0   | 0     | 0   | Lb              | Refrigerator | A123   |            |        | District Warehouse                    |      |
| 00000856    | Apple Juice, canned gts                                                                                                    | X      | 0   | 0     | 0   | Case / 8 gts    | Refrigerator | R123   |            |        | District Warehouse                    |      |
| 00000251    | Apple School-113 ct                                                                                                    | X      | 0   | 0     | 0   | Case 113ct      | Refrigerator | R125   |            |        | District Warehouse                    |      |
| 00001203    | Apple Tumover-Cutie Pie, Who                                                                                                    | Х      | 0   | 0     | 0   | Case/80ct       | Freezer      | F123   |            |        | District Warehouse                    |      |
| 00001333    | Apples, Cnd, Sliced, Water Pkd                                                                                                    | Х      | 0   | 0     | 0   | Case/6/#10      | /            |        |            |        | District Warehouse                    |      |
| 00000253    | Applesauce                                                                                                    | Х      | 0   | 0     | 0   | Case/6/#10      |              |        |            |        | District Warehouse                    |      |
| 00001380    | Apricots, canned                                                                                                    | X      | 0   | 0     | 0   | Case/6/#10      |              |        |            |        | District Warehouse                    |      |
| 00000084    | Bacon Bit Imitation                                                                                                    | Х      | 0   | 0     | 0   | Case/20#        |              |        |            |        | District Warehouse                    | -    |
| 00000828    | Bag, Clear Cookie                                                                                                    | Х      | 0   | 0     | 0   | Case/1000 each  |              |        |            |        | District Warehouse                    |      |
| 00000536    | Bag, Sandwich 6.5x7                                                                                                    | Х      | 0   | 0     | 0   | Case/10/200     |              |        |            |        | District Warehouse                    | _    |
| 00001176    | Bagel, Blueberry-Lender                                                                                                    | Х      | 0   | 0     | 0   | Case/72ct       |              |        |            |        | District Warehouse                    | _    |
| 00000961    | Bagel, Cinnamon                                                                                                    | Х      | 0   | 0     | 0   | Case/76/2.5oz   |              |        |            |        | District Warehouse                    | -    |
| 0000085     | Bagel, Plain                                                                                                    | Х      | 0   | 0     | 0   | Case/76/2.5oz   |              |        |            |        | District Warehouse                    | -    |
| 00001175    | Bagel, Plain-Lender                                                                                                    | X      | Ō   | 0     | Ō   | Case/72 ct      |              |        |            |        | District Warehouse                    | -    |
| 0000086     | Baking Powder                                                                                                    | Х      | 0   | 0     | 0   | Case/6/5#       |              |        |            |        | District Warehouse                    | -    |
| 0000087     | Baking Soda                                                                                                    | X      | Ō   | Ō     | Ō   | Case/24/1#      |              |        |            |        | District Warehouse                    | -    |
| 00000948    | Banana, Petite                                                                                                    | Х      | 0   | 0     | 0   | Case/40#        |              |        |            |        | District Warehouse                    | - 11 |
| 00001334    | Barley                                                                                                    | X      | 0   | 0     | 0   | Case/1/50#      |              |        |            |        | District Warehouse                    | -    |
| 00000694    | BBQ Pork Pattie                                                                                                    | X      | ŏ   | ŏ     | ŏ   | Case/100/3.25oz |              |        |            |        | District Warehouse                    | -    |
| 00001366    | Bean Sprouts                                                                                                    | X      | Ő   | Ő     | Ő   | l h             |              | 1 1    |            | -      | District Warehouse                    | - 11 |
| 00000089    | Beans Green Cut                                                                                                    | X      | ŏ   | ŏ     | ŏ   | Case/6/10       |              |        |            |        | District Warehouse                    |      |
| 00000265    | Beans Kidney Dark Red                                                                                                    | X      | Ő   | ő     | ő   | Case 6/#10      |              |        |            | -      | District Warehouse                    | -    |
| 00000091    | Beans Mexican Red                                                                                                    | X      | ő   | ő     | 0   | Case/6/#10      |              |        |            |        | District Warehouse                    | -    |
| 00000267    | Beans Pork'N                                                                                                    | X      | ŏ   | ő     | ŏ   | Case/6/#10      |              |        |            | 1      | District Warehouse                    | -    |
| 00001363    | Beans Pinto Dry                                                                                                    | X      | ŏ   | ő     | ő   | Bag/25#         |              |        |            | 1      | District Warehouse                    | -    |
| 00000500    | BeefBase                                                                                                    | X      | ő   | ň     | 0   | Case/3/4#       |              | 1 1    |            | 1      | District Warehouse                    | -    |
| 00001378    | Beef Stock                                                                                                    | x      | 0   | ő     | 0   | Case/4/Carton   |              |        |            |        | District Warehouse                    | -    |
| 0000007     | Beef Ground 80/20                                                                                                    | X      | ň   | Č Č   | 0   | case/4/10 #     |              |        |            |        | District Warehouse                    | -    |
| 00000269    | Beef Hamburger Pattie                                                                                                    | X      | ő   | 0     | 0   | Case 135/2 407  |              |        |            | -      | District Warehouse                    | -    |
| 00000006    | Blueherries Erzn                                                                                                    | X      | 0   | 0     | 0   | Case 30#        |              |        |            |        | District Warehouse                    | -    |
| 00000000    | Bologna                                                                                                    | X      | 0   | 0     | 0   | L og/12 lb      |              |        |            | -      | District Warehouse                    | -    |
| 00001349    | Bread Crumbs                                                                                                    | Ŷ      | 0   | 0     | 0   | Case/20#        |              |        |            |        | District Warehouse                    | -    |
| 00001343    | Bread Mini LosfVariety                                                                                                    | Ŷ      | 0   | 0     | 0   | Case/00/207.cc  |              | -      |            |        | District Warehouse                    | -    |
| 00000559    | Bread Sticks Mozzarella                                                                                                    | Ŷ      | 0   | 0     |     | Case/192        |              |        |            |        | District Warehouse                    | -    |
| 00000335    | broad Stroka, mozzarena                                                                                                    | ~      | 0   | U     |     | 00307132        | 1            |        |            | 1      | District Warehouse                    |      |
|             |                                                                                                    |        |     |       |     |                 |              |        |            |        | • • • • • • • • • • • • • • • • • • • | l at |
|             |                                                                                                    |        |     |       |     |                 |              |        |            |        |                                       | -    |

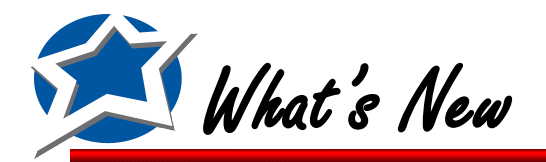

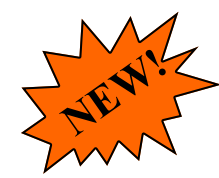

## Option to print Warehouse Transfers from the ADD/Review Screen

You now have the ability to print out a Warehouse Transfer from the ADD/Review screen.

On the Warehouse Tab Click Add/Review Transfers. Either Open up a Transfer or Add a new one You will now see a Print button at the top of the screen

| 🏂 Add         | l/Review Wa      | arehouse Trar | nsfers                          |          |               | × |
|---------------|------------------|---------------|---------------------------------|----------|---------------|---|
| 🖪 <u>C</u> lo | se 📙 <u>S</u> av | ve 📃 Delete   | e 📃 Recurring Item(s 🖨 Print 🌖  |          |               |   |
|               | TB×              | ;# 00         | 00005                           |          |               |   |
| Rec           | eive into Site   | # 001 - T. Je | efferson Elementary 💌           | Descrip  | tion          |   |
| Transf        | er out of Site   | # 003 - Distr | rict Warehouse 🔹                | Transfe  | er            |   |
|               | Transfer Da      | ite 2/9/2010  |                                 |          |               |   |
|               |                  | ,             | , <u> </u>                      | 1        |               |   |
|               | Inventory #      | Vnd Item #    | Description                     | Quantity | Unit          | * |
| 1             | 00001191         | 23380         | Cake, Devil's Food Mix-Catering | 2        | 2 6/5 lb      |   |
| 2             | 00000007         | 0817858       | Beef, Ground 80/20              | 3        | 6 case/4/10 # |   |
| 3             |                  |               |                                 |          |               |   |
| 4             |                  |               |                                 |          |               |   |
| 5             |                  |               |                                 |          |               |   |
| 6             |                  |               |                                 |          |               |   |
| 7             |                  |               |                                 |          |               |   |
| 8             |                  |               |                                 |          |               |   |
| 9             |                  |               |                                 |          |               |   |
| 10            |                  |               |                                 |          |               | - |
|               |                  |               |                                 |          |               |   |

| 🗯 Add/Review Warehouse Tra            | ansfers                  |               | <b>—</b> |
|---------------------------------------|--------------------------|---------------|----------|
| 🖪 <u>C</u> lose 📕 <u>S</u> ave 📃 Recu | urring Items 🕞 Print 🔵   |               |          |
| TRX # 0                               | 000207                   |               |          |
| Receive into Site # 051 - CEI         | NTRAL WAREHOUSE          | Description   |          |
| Transfer out of Site # 175 - LIB      | ERTY ELEMENTARY          |               |          |
| Transfer Date 3/2/2011                | 1                        |               |          |
|                                       |                          |               |          |
| Inventory # Vnd Item #                | Description              | Quantity Unit | <b>^</b> |
| 1 00001183                            | MILK CHOC FAT FREE 1/2PT | 200 EACH PINT |          |
| 2                                     |                          |               |          |
| 3                                     |                          |               |          |
| 4                                     |                          |               |          |
| 5                                     |                          |               |          |
| 6                                     |                          |               |          |
| 7                                     |                          |               |          |
| 8                                     |                          |               |          |
| 9                                     |                          |               |          |
| 10                                    |                          |               | -        |
|                                       |                          |               |          |

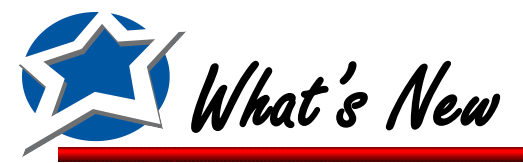

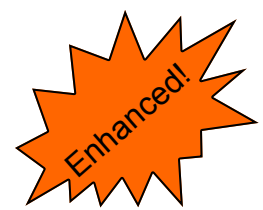

## Option to print Delivery Route Sheets by Storage Location

We've added the option to print your Delivery Route Sheets with items ordered by their storage location. This will make the process of pulling your transfer Items a little easier.

Click Print Delivery Route Sheets on the Warehouse Tab. Select a Route, a Date Range, Format, Unit, and then select Storage Location in the Order By section. Then click Print.

| 📁 Delivery Route                                                                                                    | <b>X</b>                                                                                                    |
|----------------------------------------------------------------------------------------------------|----------------------------------------------------------------------------------------------------|
| ID       Route Name         006       Education Center         005       Friday         001       Monday         ✓       004         Thursday       002         007       Warehouse         003       Wednesday | Report Formats Individual Site Sheets Consolidated Route Sheets Consolidated Site Side by Side Sheet Consolidated Route Side by Side Sheets |
|                                                                                                    | Select Unit for Side by Side Report                                                                                                    |
| Delivery Date From 9 / 1 /2010 V<br>To 9 /30/2010 V<br>V Include Signature Lines                                                                                                    | Order By<br>C Item Description<br>C Item Number<br>Storage Location<br>Print Close                                                          |

| Page 1 Cons |          | Consolidated Site Sid | plidated Site Side by Side Sheet |                  |      |     | Mar 23, 2011 |     |   |
|-------------|----------|-----------------------|----------------------------------|------------------|------|-----|--------------|-----|---|
| -           |          |                       | Delivery Date from Sep 1, 2      | 010 to Sep 30, 2 | 2010 |     |              | ,   |   |
|             |          |                       |                                  |                  |      |     |              |     |   |
| Route Name  | : Thursd | ау                    |                                  |                  |      |     |              |     |   |
| 175 - JONE  | SELEME   | NTARY                 |                                  |                  |      |     |              |     |   |
| 125 - NORT  | H ELEME  | ENTARY                |                                  |                  |      |     |              |     |   |
| 110 - SMITH | I ELEME  | NTARY                 |                                  |                  |      |     |              |     |   |
| 710 - SOUT  | H HIGH S | SCHOOL                |                                  |                  |      |     |              |     |   |
| Inv #       | Seq      | Description           | Purch Unit                       | Total Qty        | 175  | 125 | 110          | 710 |   |
| *No Storag  | e Locati | on Entered            |                                  |                  |      |     |              |     | Ξ |
| 00002066    |          | STRAWBERRIES          | CASE 9/LB                        | 1                |      | 1   |              |     |   |
| 00003725    |          | STRAWBERRY BAR        | BOX 12/CT                        | 3                |      | 3   |              |     |   |
| 00009170    | 1103     | BLACKBERRIES FROZEN   | CASE 30 LB                       | 1                |      |     | 1            |     |   |
| COOLER      |          |                       | · · ·                            |                  |      |     |              |     |   |
| 00001197    |          | YEAST DRY             | Case 20/Pkg 16 O                 | 1                |      |     |              | 1   |   |
| 00009019    |          | CHEESE, MOZZ SHRED L  | CASE 15 #                        | 1                |      |     | 1            |     |   |
| 00009229    |          | ROTINI WHOLE GRAIN    | CASE 20 LB                       | 1                | 1    |     |              |     |   |
| 00003244    | CA101    | DRESSING RANCH LGHT   | Case 4/Gal                       | 5                | 1    | 2   | 1            | 1   |   |
| 00003489    | CA104    | DRESSING ITALIAN      | Case 4/Gal                       | 1                |      |     |              | 1   |   |
| 00003545    | CA107    | DRESSING PARM PEPPER  | Case 4/Gal                       | 1                |      |     |              | 1   |   |
| 00003720    | CA202    | PASTA WG ROTINI       | Case 13.25 LB                    | 1                | 1    |     |              |     |   |
| 00001743    | CB100    | FLOUR ALL PURPOSE     | BAG/50LB                         | 4                |      |     | 1            | 3   |   |
| 00001663    | CC100    | MACARONI ELBOW        | Case 20 LB                       | 5                | 1    | 1   | 2            | 1   |   |
| 00009212    | CC 101   | CHEESE SLICED VELLO   | CASE 6/51B                       | 11               | 1    | 1   | 2            | 1   |   |

NUTRIKIDS® Perpetual Inventory v4.0 Page 21

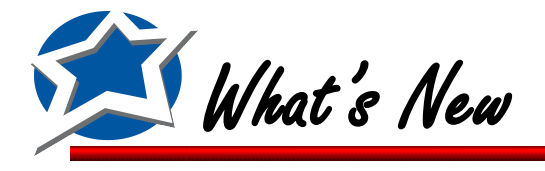

Print your Warehouse Committed Report by Item Category

You can now print your Warehouse Committed Report ordered by Item Category.

Click Warehouse Committed Report on the Warehouse Tab. Select the site that you want to see Items committed from, select your dates, Order by Item Category, and then select what Items to include. Then click Preview.

• If you want to include Submitted items that have not yet been committed put a check mark in the "Include Transfers Submitted for approval but not yet approved" check box.

| 🗯 Warehouse Committed Reports                                                                                                    |                                                                                                    |
|----------------------------------------------------------------------------------------------------|----------------------------------------------------------------------------------------------------|
| Items Committed From:       Items to Inclue         003 · District Warehouse       ▼         Transfer Date Range:       ○         Start Date:       2 /25/2011         End Date:       2 /25/2011         Order By:       ○         Item Description       ○         Item Number       ○                                                                                                    | de<br>fity Items Only<br>ed Items Only<br>es Only<br>nsfers Submitted for<br>it Not Yet Approved                            |
|                                                                                                    | Preview                                                                                                    |
| use Committed Reports           Print         Page:         <         1 of 1         >>>         Zoom:         100% ▼         Export to PDF                                                                                                    |                                                                                                    |
| Frage 1       Nutreited Report 9/7/2010 thru 2/25/2011         Items Committed from 003 - District Warehouse         fruit         1         1         1         1         1         1         1         1         1         1         1         1         1         1         1         1         1         1         1         1         1         1         1         1         1         1         1         1         1         1         1         1         1         1         1         1         1         1         1         1         1                                                                                                    | Feb 25, 2011           aty         aty Short         aty on           Available         Order           4 7/8         Order |
| nouse Committed Reports                                                                                                    |                                                                                                    |
| NUTRIKIDS Page 1 Warehouse Committed Report 9/7/2010 thru 2/25/2011 Herra Committed from 003 - District Warehouse *Report Includes Transfers Submitted for Approval Item # Description Prochase Unit Qtyon Qty                                                                                                    | Feb 25, 2011                                                                                                    |
| Image: Constraint of the second second sec | Available Order<br>3<br>Available Order<br>Available -6 7/8                                                                 |
| veg<br>Item #         Description         Purchase Unit         Qty on<br>Hand         Qty<br>Committed           00000102         Cabbage, Shrd Frsh         Case 4/5#         0         1                                                                                                    | Qty Qty Short Qty On<br>Available -1                                                                                        |

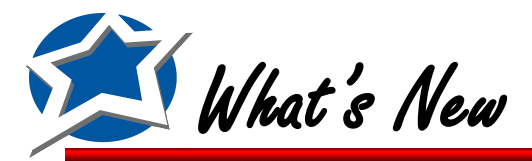

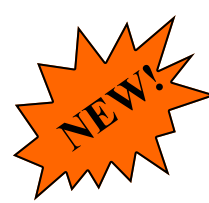

## Print Receiving transactions with Storage Location Page

If you are using storage locations you can now get an additional page when you print a list of Receiving (from Vendors) transactions. This page will give you a list of items received listed by their Storage Location and Sequence number.

Click List/Print Posted Transactions on the Transactions tab. Select Receiving (from Vendors) and click
Next. Select your Vendor(s), Site(s), your date range, and your format and click Preview.

| 🏂 List Tra    | insactions 💌               |
|---------------|----------------------------|
|               | Print                      |
|               | Receiving (from Vendors)   |
|               | Receiving (from Transfers) |
|               | 🔲 Withdrawals              |
|               | Transfer OUT               |
|               | Adjustments                |
|               | Transactions Number        |
|               |                            |
|               |                            |
| <u>C</u> ance | K Kack Next > Preview      |

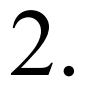

At the end of the report you will see the Receiving Items listed by Storage Location (seen below)

| Dreview                                      |                                |              | - • • |
|----------------------------------------------|--------------------------------|--------------|-------|
| Close         Print         Page :         < | >> Zoom: 100%  Export to PDF   |              |       |
|                                              |                                |              |       |
|                                              |                                |              |       |
|                                              |                                |              |       |
|                                              | NUTRIKIDO                      |              |       |
|                                              | NUTRIKIDS                      |              |       |
| Page 2                                       | Receiving - District Warehouse | Feb 25, 2011 |       |
|                                              |                                |              | E     |
|                                              |                                |              |       |
| Aisle 3, Row 1                               | Description Quantity Unit      |              |       |
| 12345 0000253 160061                         | Applesauce 75 Case/6/#10       |              |       |
|                                              |                                |              |       |
|                                              |                                |              |       |
|                                              |                                |              |       |
|                                              |                                |              |       |

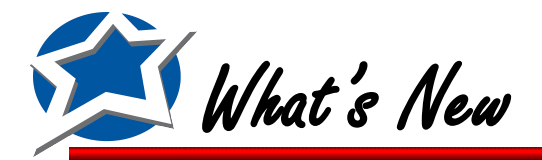

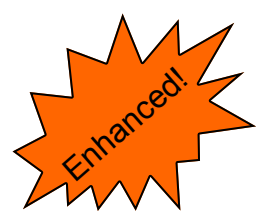

## **Create Warehouse Transfers from Inventory Requisitions**

If you have set up any Items to be received from a Primary Warehouse you can now create Inventory Requisitions that will be converted into Warehouse Transfers for those items that you receive from the warehouse. All other items on the requisition will be separated out into Orders on the Purchasing Tab.

To use this feature you must first assign a warehouse to your inventory items. These are items that you receive from a warehouse and do not order directly from a vendor. To select a Warehouse for your items you will need to click Item Designation by Site on the Items tab. Double click your site and then select an item from the list. Double click the item to open it up. On the right side of the screen put a check mark in the Receive Item from Warehouse checkbox and then select the warehouse from the dropdown. Once you have the warehouse selected click Save and then Click Close two times. If you receive a majority of your items from the warehouse and want to bulk fill your Item Designation from those items you receive directly from the vendor.

| 🖉 Site Inventory Designation                             | - • • | 🦉 Site Invent | ory Designation                       |                |           |              |                   |   |
|----------------------------------------------------------|-------|---------------|---------------------------------------|----------------|-----------|--------------|-------------------|---|
| etta III Sita / Buildings                                |       | 001 - T. J    | efferson Elementary                   |                |           |              |                   |   |
| 001 T Jefferson Elementary                               |       | Item #        | Description                           | Active         | Warehouse | Min Ma       | x Purch U/M       |   |
| 002 George Washington High School                        |       | 00001352      | Alfalfa Sprouts                       | ✓              | ~         | 5            | 2 Lb              |   |
| 003 District Warehouse                                   |       | 0000856       | Apple Juice, canned qts               | ✓              | ✓         | 0            | 0 Case / 8 qts    |   |
| 004 Roosevelt Elementary                                 |       | 00000251      | Apple School-113 ct                   | ✓              | ✓         | 1            | 1 Case 113ct      |   |
| 005 Adams Elementary                                     |       | 00001203      | Apple Turnover-Cutie Pie, Whole Grain | ✓              | ~         | 0            | 0 Case/80ct       |   |
| 006 M.L. King Jr High School                             |       | 00001333      | Apples, Cnd, Sliced, Water Pkd        | ✓              | ~         | 0            | 0 Case/6/#10      |   |
| 007 J.F. Kennedy Elementary                              |       | 00000253      | Applesauce                            | ✓              | ✓         | 0            | 0 Case/6/#10      |   |
|                                                          |       | 00001380      | Apricots, canned                      | ✓              | ✓         | 0            | 0 Case/6/#10      |   |
|                                                          |       | 00000084      | Bacon Bit Imitation                   | ✓              | ~         | 0            | 0 Case/20#        |   |
|                                                          |       | 00000828      | Bag, Clear Cookie                     | ✓              | ~         | 0            | 0 Case/1000 each  |   |
|                                                          |       | 00000536      | Bag, Sandwich 6.5x7                   | ✓              | ~         | 0            | 0 Case/10/200     |   |
|                                                          |       | 00001176      | Bagel, Blueberry-Lender               | ✓              | ~         | 0            | 0 Case/72ct       |   |
|                                                          |       | 00000961      | Bagel, Cinnamon                       | ✓              | ~         | 0            | 0 Case/76/2.5oz   |   |
|                                                          |       | 00000005      | Pagal Disin                           |                |           | 0            | 0 Cono 176 12 Eon | - |
| Bulk Fill Warehouse Designation Copy Designations Select |       | Item # or Sea | arch                                  | <u>S</u> earch |           | <u>O</u> pen | <u>C</u> lose     |   |

| Dite Inventory Designation                                                                                                    | - • •                                                    |
|----------------------------------------------------------------------------------------------------|----------------------------------------------------------|
| Site/Building 001 · T. Jefferson Elementary Item # 00000856 Description Apple Juice, canned qts                                                                                         | Commodity No View Item                                   |
| ✓ Active         Inventory Levels:         Minimum Qty         15         Case / 8 qts         Ideal Qty       0         Case / 8 qts         Maximum Qty       20         Case / 8 qts | Receive item from Warehouse:<br>003 - District Warehouse |
|                                                                                                    | Save Close                                               |

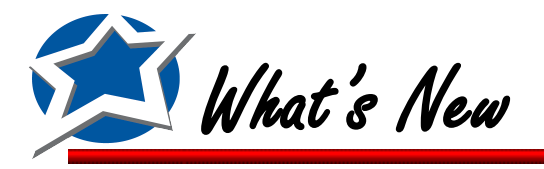

## Create Warehouse Transfers from Inventory Requisitions (Cont.)

Now that you have the Item Designations set up you can now create your Inventory Requisition. When the item is added to the requisition you will see that the item has a Vendor code of \*WT\*. This shows that the item will be added to a Warehouse Transfer for the selected site. Continue entering in your Requisition Items.

| 1 Inventory Requisition                                                          | × |
|----------------------------------------------------------------------------------|---|
| 🖪 🖸 Close 🕞 Save ờ Print 🔣 Create Order 🗐 Recurring Orders 🏢 Inventory Shortages |   |
| Requisition # 000003 Delivery Date 2/25/2011                                     |   |
| Site 001 • T. Jenerson Elementa 💌 Request by Manager Date Submitted: 2/25/2011   |   |
| Item Description Vendor Quantity Unit                                            |   |
| 1 00000856 Apple Juice canned qts 3 Case / 8 qts                                 |   |
|                                                                                  |   |
|                                                                                  |   |
| 5                                                                                |   |
|                                                                                  |   |
|                                                                                  |   |
| 9                                                                                |   |
| 10 NUTRIKIDS Inventory                                                           |   |
|                                                                                  |   |
| 13                                                                               |   |
|                                                                                  |   |
| Is this requisition complete?                                                    |   |
|                                                                                  |   |
|                                                                                  |   |
|                                                                                  |   |
| Yes No                                                                           |   |
|                                                                                  |   |
|                                                                                  |   |

When done click Save. You will be asked "Is the Requisition complete?" Click Yes if you are finished and are ready to create an order.

If you have permission to Create Orders from Requisitions you will then receive a message that says "Do you want to create order(s)? Click Create If you do not have permission to create the order simply click Submit for Approval.

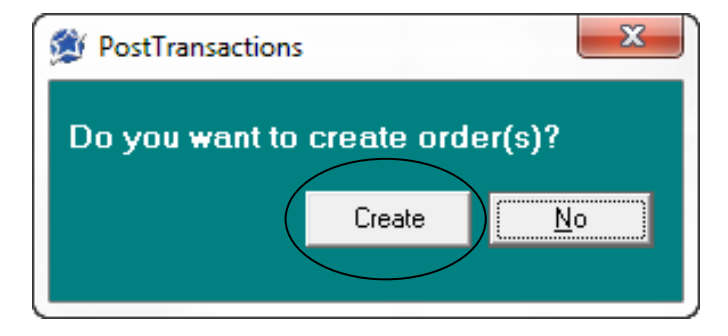

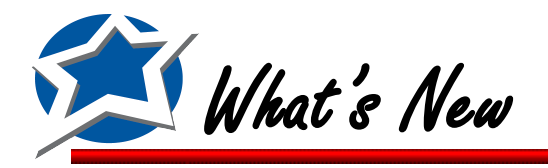

## Create Warehouse Transfers from Inventory Requisitions (Cont.)

4.

After creating the order, those items that are assigned to a warehouse will now appear on a Warehouse Transfer for the selected school. To view the transfers click the Warehouse tab and then select Add/Review Transfers. You will now see the transfer that was created from the Requisition. There will be a description of "Transfer created from Inventory Requisition. You can now process

your Warehouse Transfer.

|                 | Refresh                                                                                                    |
|-----------------|----------------------------------------------------------------------------------------------------|
| Submitted<br>By | Status                                                                                                    |
| Debbie No       | ot Completed                                                                                                    |
| Debbie No       | ot Completed                                                                                                    |
| Debbie No       | ot Completed                                                                                                    |
| Debbie No       | ot Completed                                                                                                    |
| Debbie No       | ot Completed                                                                                                    |
| Debbie Tr-      | ransfer in Progr                                                                                                    |
| D.LL:. T.       |                                                                                                    |
|                 |                                                                                                    |
|                 |                                                                                                    |
| 32725           | /11                                                                                                    |
|                 |                                                                                                    |
|                 |                                                                                                    |
| Debbie Tr-      | ransfer in Progr                                                                                                    |
| Debbie Tr-      | ransfer in Progr 🗐                                                                                                    |
| Debbie Tr       | ransfer in Progr                                                                                                    |
| Debbie Su       | ubmitted for Apj 💌                                                                                                    |
|                 | Submitted<br>By<br>Debbie Ni<br>Debbie Ni<br>Debbie Ni<br>Debbie Tr<br>Debbie Tr<br>Debbie Tr<br>Debbie Tr<br>Debbie Tr<br>Debbie Tr<br>Debbie Tr |

| 🗯 Add/Review Wareł               | house Trans   | fers                   |                   |              |                                      | ×      |
|----------------------------------|---------------|------------------------|-------------------|--------------|--------------------------------------|--------|
| 📮 <u>C</u> lose 🛛 🖶 <u>S</u> ave | 📃 Delete      | E Recurring Items      | 🖨 Print           |              |                                      |        |
| TBX #                            | 000           | 083                    |                   |              |                                      |        |
| Receive into Site #              | 001 - T. Jeff | erson Elementary       | -                 | Descript     | ion                                  | $\geq$ |
| Transfer out of Site #           | 003 - Distric | t Warehouse            | <b>-</b> (        | Transfe      | r created from Inventory Requisitior | )      |
| Transfer Date                    | 2/25/2011     | -                      |                   |              |                                      |        |
| Inventory #1)(n                  | d ton #       | Description            |                   | Quantitu     | l lucit                              |        |
| 1 00000856 10                    | 13873         | Apple Juice, canned at | s                 | Guanuty<br>3 | Case / 8 gts                         | â      |
| 2                                |               |                        |                   |              |                                      |        |
| 3                                |               |                        |                   |              |                                      |        |
| 4                                |               |                        |                   |              |                                      |        |
| 5                                |               |                        |                   |              |                                      |        |
| <u>ь</u><br>7                    |               |                        |                   |              |                                      |        |
| 8                                |               |                        |                   |              |                                      |        |
| 9                                |               |                        |                   |              |                                      |        |
| 10                               |               |                        |                   |              |                                      | Ŧ      |
| * This Transfer was              | submitted     | for approval on 2/2    | 5/2011 by Debbie. |              |                                      |        |

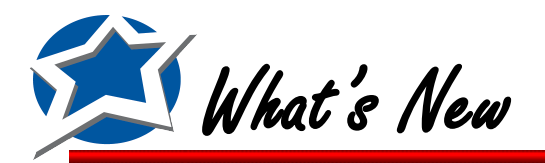

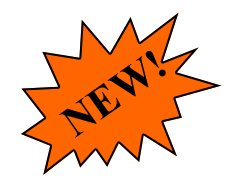

## Ability to limit user's ability to have a negative Quantity on Hand

We've added a new User Right to allow you to restrict a user from going into the negative when doing warehouse transfers. This happens when a user tries to transfer more than what is on hand, causing the On-Hand Quantity to go negative.

This can be set under the Network Users Access Rights screen located under the Tools menu on the top toolbar. Click Tools and Network User Access Rights. Double click on the user name you would like to modify permissions for.

Scroll down to the Warehouse section of the user rights. You can now change the permissions to either Granted or Access Denied for the user right called Ability for Negative Qty on Hand. When finished click Done

| Detwork Users Access Rights             |               |           |       |                          |                     |          |   |  |  |
|-----------------------------------------|---------------|-----------|-------|--------------------------|---------------------|----------|---|--|--|
| User Name TJeff Password CAdministrator |               |           |       |                          |                     |          |   |  |  |
| Access Rights                           |               |           | Sites |                          |                     |          | _ |  |  |
| Description                             | Access Rights | *         | Num   | Site Description         | Access              | Transfer | * |  |  |
| -Non-Inventory Orders                   | Access Denied |           | 001   | T. Jefferson Elementary  | <ul><li>✓</li></ul> | ✓        |   |  |  |
| Warehouse                               |               |           | 002   | George Washington High S |                     |          |   |  |  |
| -Warehouse Tab                          | Granted       |           | 003   | District Warehouse       | ✓                   | ✓        |   |  |  |
| -Transfer Entry                         | Granted       |           | 004   | Roosevelt Elementary     |                     |          |   |  |  |
| -Transfer Commit                        | Granted       |           | 005   | Adams Elementary         |                     |          | = |  |  |
| -Edit Committed Transfers               | Granted       |           | 006   | M.L. King Jr High School |                     |          |   |  |  |
| -Transfer Posting                       | Granted       |           | 007   | J.F. Kennedy Elementary  |                     |          |   |  |  |
| -Create Consolidated PO                 | Granted       |           | 008   | Marshall Middle          |                     |          |   |  |  |
| Greate Recurring Transfers & Wrksh      | Granted       |           | 009   | Billerica High School    |                     |          |   |  |  |
| -Ability for Negative Qty on Hand       | Access Denied | $\square$ | 010   | Hajjar Elementary School |                     |          |   |  |  |
| MISC                                    |               |           | 011   | Dutile Elementary        |                     |          |   |  |  |
| -Cost Update                            | Granted       | Ŧ         | 065   | Locke Middle School      |                     |          | Ŧ |  |  |
|                                         | Check All     |           |       |                          |                     |          |   |  |  |
| Check All Transfer to Done              |               |           |       |                          |                     |          |   |  |  |

2.

There are two places where the restricted user will be limited from causing the program to go into the negative for a Warehouse Quantity. The first is in the Warehouse Transfer screen and the second is the Commit Transfer screen. In both locations the user will be notified that they do not have proper permissions to go into the negative.

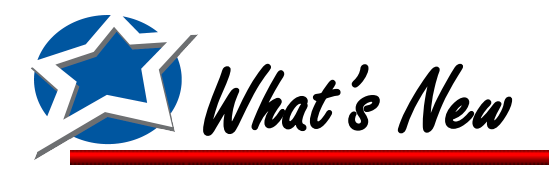

Ability to limit user's ability to have a negative Quantity on Hand (Cont.)

When a user clicks Save on a Transfer that has an item with a transfer quantity that will cause the On-Hand quantity to go into the negative they will receive the message below.

| NUTRIKIDS | Inventory                                                                                                    |
|-----------|----------------------------------------------------------------------------------------------------|
| ?         | At least one item has a transfer quantity that is greater than the current quantity Available. Do you want to save the Transfer anyway?<br>Click YES to continue to save or click NO to Modify the Transfer |
|           | Yes No                                                                                                    |

If the user clicks YES then they will receive different Save options depending on their user rights. Some users who do not have commit rights will only see the options to Save & Don't submit yet and Save & Submit for approval.

| 🗯 Ware | house Transfers            | x |
|--------|----------------------------|---|
|        | Save & Don't submit yet    |   |
|        | Save & Submit for approval |   |
|        | Save & Commit Transfer     |   |
|        |                            |   |

5.

If a user clicks Save & Don't submit yet the transfer will be saved for further use. It can be found under Add/Review Transfers screen.

If a user clicks Save & Submit for Approval they will receive the message below. The transfer will be saved but not submitted. They can modify it under the Add/Review Transfer screen.

| NUTRIKIDS | Inventory                                                                                                    |
|-----------|----------------------------------------------------------------------------------------------------|
| 1         | Unable to Submit this Transfer for Approval: Access Denied.<br>You do not have permission to Transfer more than the Quantity on<br>Hand. At least one item has a Transfer Quantity that is greater than<br>what is currently available!<br>The Transfer has been saved. |
|           | ОК                                                                                                    |

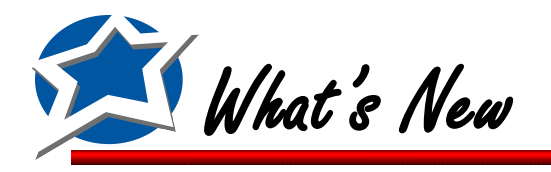

6.

## Ability to limit user's ability to have a negative Quantity on Hand (Cont.)

If a user clicks Save & Commit Transfer they will receive the message below. The transfer will be saved but not Committed. They can modify it under the Add/Review Transfer screen.

| NUTRIKIDS | Inventory                                                                                                    |
|-----------|----------------------------------------------------------------------------------------------------|
| 0         | Unable to commit this Transfer: Access Denied.<br>You do not have permission to Transfer more than the Quantity on<br>Hand. At least one item has a Transfer Quantity that is greater than<br>what is currently available!<br>The Transfer has been saved. |
|           | ОК                                                                                                    |

The second place that a user will notified is on the Commit Transfer screen on the Warehouse Tab. If the user tries to commit a transfer that has any item that will send the On-Hand value into the negative they will receive the message below.

|   | 📁 Submit Transfer Request 🛛 💌 |         |                     |                      |          |            |                        |   |  |  |
|---|-------------------------------|---------|---------------------|----------------------|----------|------------|------------------------|---|--|--|
| Г | Warehouse Transfer            |         |                     |                      |          |            |                        |   |  |  |
|   |                               | Trx     | Site Out of         | Site Into            | Trx Date | Printed    | Status                 |   |  |  |
|   |                               | 00036   | 003 District Wareho | 001 T. Jefferson Ele | 2/16/11  | Not Printe | Submitted for Approval |   |  |  |
|   |                               | 00057   | 003 District Wareho | 001 T. Jefferson Ele | 2/16/11  | Not Printe | Submitted for Approval |   |  |  |
|   |                               | 00082   | 003 District Wareho | 001 T. Jefferson Ele | 3/8/11   | Not Printe | Submitted for Approval |   |  |  |
|   |                               | 00083   | 003 District Wareho | 001 T. Jefferson Ele | 3/8/11   | Not Printe | Submitted for Approval |   |  |  |
|   |                               | 00086   | 003 District Wareho | 001 T. Jefferson Ele | 3/23/11  | Not Printe | Submitted for Approval |   |  |  |
|   |                               | 00087   | 003 District Wareho | 001 T. Jefferson Ele | 3/23/11  | Not Printe | Submitted for Approval |   |  |  |
|   | R                             | 00088   | 003 District Wareho | 001 T. Jefferson Ele | 3/23/11  | Not Printe | Not Completed          |   |  |  |
|   | 43                            |         |                     |                      |          |            |                        |   |  |  |
|   |                               |         |                     |                      |          |            |                        |   |  |  |
|   |                               |         |                     |                      | _        | _          |                        |   |  |  |
|   | L L                           | heck Al |                     |                      |          |            |                        |   |  |  |
|   |                               |         |                     |                      |          |            |                        | 1 |  |  |
|   |                               |         |                     |                      |          | S          | ubmit Cancel           |   |  |  |
|   |                               |         |                     |                      |          |            |                        |   |  |  |

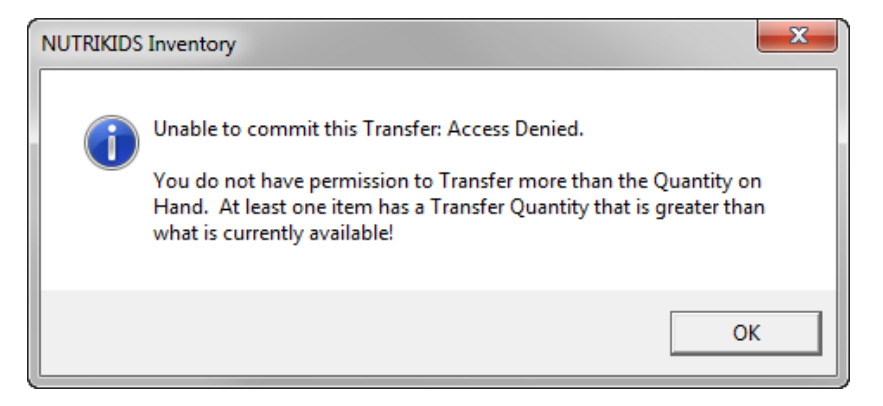

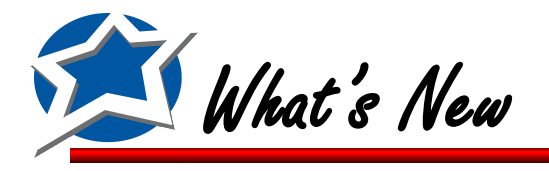

## Ability to limit user's ability to have a negative Quantity on Hand (Cont.)

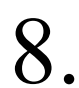

If the user tries to click Check All on this screen, only those transfers that do not have negative quantities will be checked. Those that will cause a Negative quantity will not be selected.

| 4                    | Sub          | omit Tra | insfe | er Reque    | est    |        |                               |       |          |           |            |        |          | × |
|----------------------|--------------|----------|-------|-------------|--------|--------|-------------------------------|-------|----------|-----------|------------|--------|----------|---|
| ſ                    | ware         | enouse   | ran:  | ster        |        |        |                               |       |          |           |            |        |          |   |
|                      |              | Trx      | Sile  | Out of      |        | Site I | nto                           |       | Trx Date | Printed   | Status     |        |          |   |
|                      |              | 00036    | 00    | BDistrict 1 | Wareho | 001 1  | <ol> <li>Jeffersor</li> </ol> | n Ele | 2/16/11  | Not Print | e Submitte | ed for | Approval |   |
|                      |              | 00057    | 00    | BDistrict 1 | Wareho | 001 1  | <ol> <li>Jeffersor</li> </ol> | n Ele | 2/16/11  | Not Print | e Submitte | ed for | Approval |   |
|                      |              | 00082    | 003   | District    | Wareho | 001 1  | <ol> <li>Jeffersor</li> </ol> | n Ele | 3/8/11   | Not Print | e Submitte | ed for | Approval |   |
|                      |              | 00083    | 003   | District    | Wareho | 001 1  | <ol> <li>Jeffersor</li> </ol> | n Ele | 3/8/11   | Not Print | e Submitte | ed for | Approval |   |
|                      |              | 00086    | 003   | District '  | Wareho | 001 1  | <ol> <li>Jeffersor</li> </ol> | n Ele | 3/23/11  | Not Print | e Submitte | ed for | Approval |   |
|                      |              | 00087    | 003   | District '  | Wareho | 001 1  | F. Jeffersor                  | n Ele | 3/23/11  | Not Print | e Submitte | ed for | Approval |   |
|                      |              | 00088    | 003   | District '  | Wareho | 001 1  | C. Jeffersor                  | n Ele | 3/23/11  | Not Print | ∈ Not Con  | nplete | d        |   |
|                      |              |          |       |             |        |        |                               |       |          |           |            |        |          |   |
|                      |              |          |       |             |        |        |                               |       |          |           |            |        |          |   |
|                      |              | heck Al  | i     |             |        |        |                               |       |          |           |            |        |          | 1 |
|                      |              |          |       |             |        |        |                               |       |          |           |            |        |          |   |
| $\left  \right ^{-}$ |              |          | 1     |             |        |        |                               |       |          | _         |            | 1      |          | _ |
|                      |              |          |       |             |        |        |                               |       |          |           | Submit     |        | Cancel   |   |
|                      |              |          | /     |             |        |        |                               |       |          |           |            |        |          | _ |
|                      | $\backslash$ |          | /     |             |        |        |                               |       |          |           |            |        |          |   |
|                      | $\backslash$ | /        |       |             |        |        |                               |       |          |           |            |        |          |   |
|                      |              |          |       |             |        |        |                               |       |          |           |            |        |          |   |

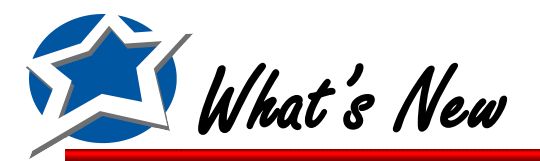

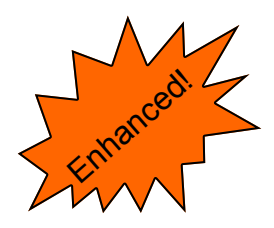

### Changes made to Recurring Transfers & Worksheets

The three previous options called Recurring Transfers & Worksheets, Print Transfer Worksheets, and Recurring Warehouse Transfers have all been combined into two new options. They are:

- Recurring Transfers & Worksheets
- Print Recurring Transfers & Worksheets

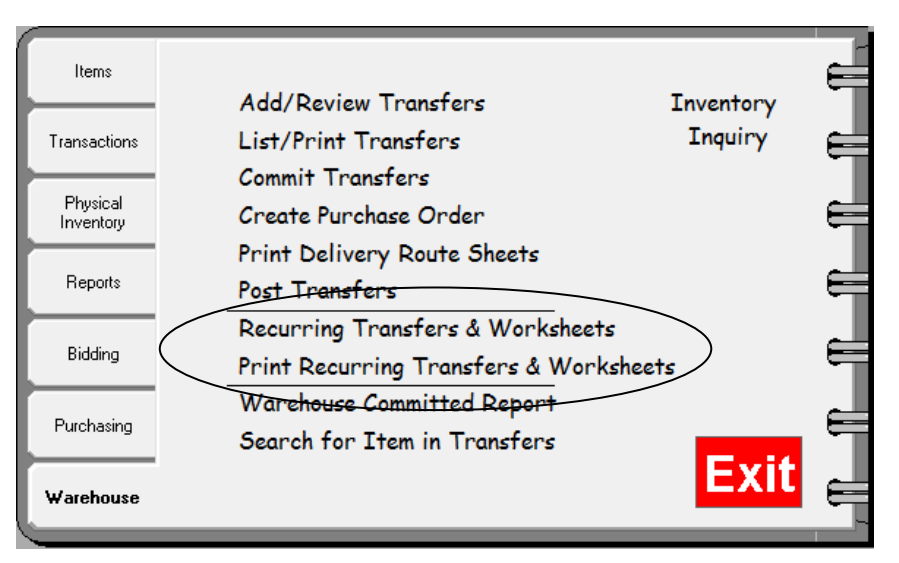

You can now Add, Modify, or Delete your Recurring Transfers and Transfer Worksheets under Recurring Transfers & Worksheets and Print them under Print Recurring Transfers & Worksheets. • These are found on the Warehouse Tab.

All existing Transfer Worksheets will have the word (Worksheet) after the name. This is to help you identify the Worksheets from the Recurring Transfers.

| 🗯 Recurring Transfe 🛛 🛛 Worksheets                                                                                                    | <b>-X</b>                                       |                                                                           |
|----------------------------------------------------------------------------------------------------|-------------------------------------------------|---------------------------------------------------------------------------|
|                                                                                                    | _                                               | 💯 Print Transfer Worksheets 🧮                                             |
| Num         Description           00006         Breakfast - Cereal           00008         Breakfast - Egg & Cheese Biscuit           00007         Breakfast - Egg Chorizo           00009         Breakfast - French Toast Stix           00010         Breakfast - Paneake/Sausage on a Stick           00012         Worksheet 2 (Worksheet)           00013         Worksheet 3 (Worksheet)           00014         Worksheet 4 (Worksheet)           00011         Worksheet1 (Worksheet) | <u>A</u> dd<br><u>M</u> odify<br><u>R</u> emove | Order by<br>Item Description<br>Item Number<br>Vendor<br>Include Bar Code |
|                                                                                                    | Close                                           | Cancel         < Back         Next >         Preview                      |
|                                                                                                    |                                                 |                                                                           |

NUTRIKIDS® Perpetual Inventory v4.0 Page 31